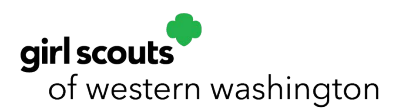

## **Membership Renewal for Troop Leaders**

- If you would like to use troop funds to pay for renewal, please log in to My Account on <u>GSWW</u> webpage.
- Click on My Troops. Click on your troop number.

| girl scou                | its ?? |              |                                                         | Donate                         | Find A Council | En Espanol                 | My Account | Logout      | Join   | Volunteer |
|--------------------------|--------|--------------|---------------------------------------------------------|--------------------------------|----------------|----------------------------|------------|-------------|--------|-----------|
|                          | ABOUT  | GIRL SCOUTS  | OUR PROGRAM                                             | SHOP                           | COOKIES        | s FOI                      | R ADULTS   | FOR G       | IRLS   |           |
| Welcome,<br>Ar           |        | Welcon       | ne. A                                                   |                                |                |                            |            |             |        | <b>P</b>  |
| My Account               |        |              |                                                         |                                |                |                            |            |             |        |           |
| My Household             |        | Angela Lewis | 's household                                            |                                |                |                            | My E       | vents       |        |           |
| My Troop(s)              | ~      | Name         | Troop(s)                                                | Participation                  | Stat           | us                         | Viewa      | II Upcoming | Events | >         |
| Troop 4<br>SU, Delegates | 4      | A            | Troop 4<br>SU<br>Delegates<br>Your volunteer<br>role(s) | Troop Leader<br>Delegate - Adu | • Ti<br>ilt M  | IME TO RENEW<br>IEMBERSHIP |            |             |        |           |

- Click Select All (if renewing all Girl Scouts) OR click on Individual Youth Member you desire to renew.
  - **Note:** you will also need to hit Select All under the Adults section if you wish to renew them in the Troop at the same time. This includes lifetime members who need to renew their roles too!

| Member details |                  |              |            |               |                             |                  |
|----------------|------------------|--------------|------------|---------------|-----------------------------|------------------|
|                |                  |              |            |               | SAVE RETURN STATU           | S RENEW          |
| Girl           |                  |              |            |               | Hide inactive and not ret   | urning members 🚿 |
| AI             | Edit details 🥖   |              |            |               |                             |                  |
| Participation  |                  | Caregiver(s) | Exp. date  | Program level | Status                      |                  |
| Troop 4        | Council<br>Image |              | 09/30/2021 | muiti-level 🕈 | TIME TO RENEW<br>MEMBERSHIP | Not returning    |

• Hit green Renew button at the top of the Youth Member section.

| Member details    |                  |              |            |               |                             |                    |
|-------------------|------------------|--------------|------------|---------------|-----------------------------|--------------------|
| Girl              |                  |              |            |               | s                           | RENEW              |
| 9 member selected |                  |              |            |               | Hide inactive and not re    | eturning members 🚿 |
| A                 | Edit details 🥖   |              |            |               |                             |                    |
| Participation     |                  | Caregiver(s) | Exp. date  | Program level | Status                      |                    |
| Troop 4           | Council<br>Image |              | 09/30/2021 | multi-level 🕈 | TIME TO RENEW<br>MEMBERSHIP | Not returning      |

- The next screen will be the Confirm Member Details Page. The first participant in your cart will show on the screen. Choose a payment method and hit Next Participant button. Repeat these steps for each participant in your cart. Then hit Review Cart button.
- While Reviewing your Cart you will need to Accept the Promise and Law. Then hit the green Add Payment Details button.

| there your donation goes                                          |                                                            | I will do my best to be     |                                                                                    |
|-------------------------------------------------------------------|------------------------------------------------------------|-----------------------------|------------------------------------------------------------------------------------|
| iscount or promotional code                                       |                                                            |                             | friendly and helpful,<br>considerate and caring,                                   |
| Code                                                              | APPLY CODE                                                 |                             | courageous and strong, and<br>responsible for what I say and do,<br>And to         |
| onation amount                                                    |                                                            | \$0.00                      | respect myself and others,<br>respect authority,                                   |
| mount due                                                         |                                                            | \$0.00                      | use resources wisely,                                                              |
| otal amount                                                       |                                                            | \$25.00                     | make the world a better place, and<br>be a sister to every Girl Scout.             |
| ease note that Membership fees are non-refund                     | able.                                                      |                             | mbers may substitute the word God in<br>cordance with their own spiritual beliefs. |
| our membership fees power life-changing experi<br>another person. | ences for girls, locally and nationally. Membership is not | refundable or transferrable | I arrea to the Girl Scout Promise and Law                                          |
| ouncil fees help power amazing experiences for                    | girls in your community and are non-refundable.            |                             | (required)                                                                         |

- Complete Payment Information and hit the green Submit Payment button.
- Congrats your Troop Membership Renewal is complete! Watch for an email receipt for confirmation of payment.
- Need help with renewing? Contact us! <u>CustomerCare@girlscoutsww.org</u> or 1 (800) 9852.